#### (1)

イーリースマートコントローラー:

イーリースマートコントローラーのご購入ありがとうございま す。

スマートで使いやすいイーリースマートコントローラーは、かん 水を簡単に始めることができ、価値ある水資源を節約します。 簡単な操作で4種類の散水プログラムを設定できます。

1. 週ごと、2. 数日ごと、3. 偶数日、4. 複数日のサイクルの4種 類です。下のQRコードよりよりスマートデバイス(スマートフォ ン・タブレット等)に専用アプリをダウンロード後インストール してください。

# ownload on the Google<sup>,</sup> pla App Store

## 重要:

イーリー専用アプリは Bluetooth4.0 に対応しています。 iOS7 以降または Android V4.3 以降が必要です。 お使いのスマートデバイスの Bluetooth が以前のバージョンの場 合、性能や通信に障害が起こることがあります。

| 5         |                                          |
|-----------|------------------------------------------|
| かん水:      |                                          |
| My Plans  | ・起動準備ができているプログラム<br>・プログラムの管理 (変更・削除・適用) |
| New Plans | ・新規プログラムを作成                              |

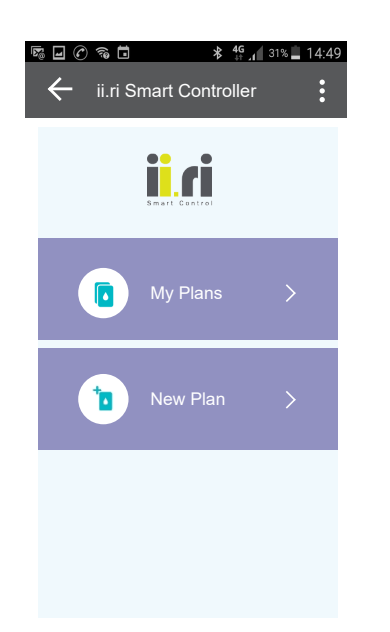

## 2

(6)

主な特色:

- ・スマートデバイス(スマートフォン・タブレット等)による ワイヤレス操作
- ・専用アプリでのプログラム設定
- ・4 種類の散水プログラム
- ・Bluetooth4.0 に適合
- ・iOS7 以降または Android V4.3 以降が必要
- ・内蔵バッテリーの寿命は最長3年

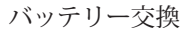

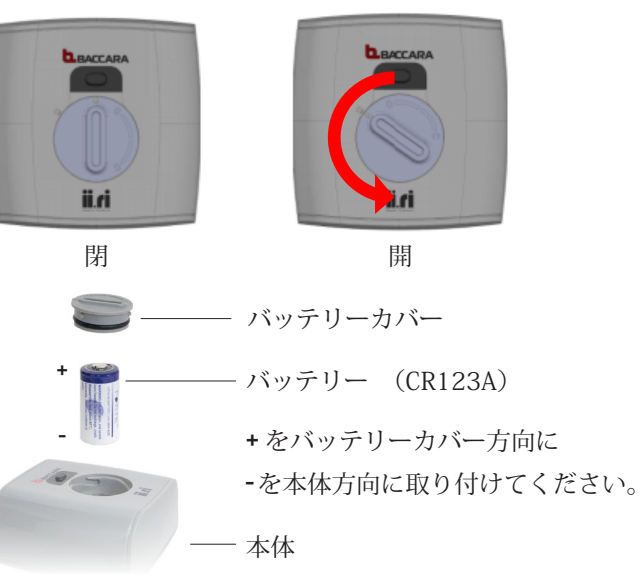

| 6                     |                                      |               |                                                                    |
|-----------------------|--------------------------------------|---------------|--------------------------------------------------------------------|
| かん水:                  |                                      |               |                                                                    |
| Weekly Days           |                                      | Interval Days |                                                                    |
| 週ごと (曜日指定)            |                                      | 数日ごと          |                                                                    |
| 散水日<br>散水回数<br>散水時間   | :日~土 (曜日指定)<br>:1日6回まで<br>:散水回数に応じて設 | 散水日<br>散水回数   | <ul> <li>:1日(毎日)から最大</li> <li>98日ごとに散水</li> <li>:1日6回まで</li> </ul> |
|                       | 定可能 (10 秒~ 23 時<br>間 59 分 00 秒*)     | 散水時間          | : 散水回数に応じて設<br>定可能(10秒~23時<br>間59分00秒*)                            |
| <b>F</b> . <b>. .</b> | କ 🖬 👫 ∰ ୁଣ୍ଡ 31% 🛓 14:49             |               | ক <b>ট ≭ <sup>46</sup>, ∥</b> 31% <b>⊒</b> 14:4                    |

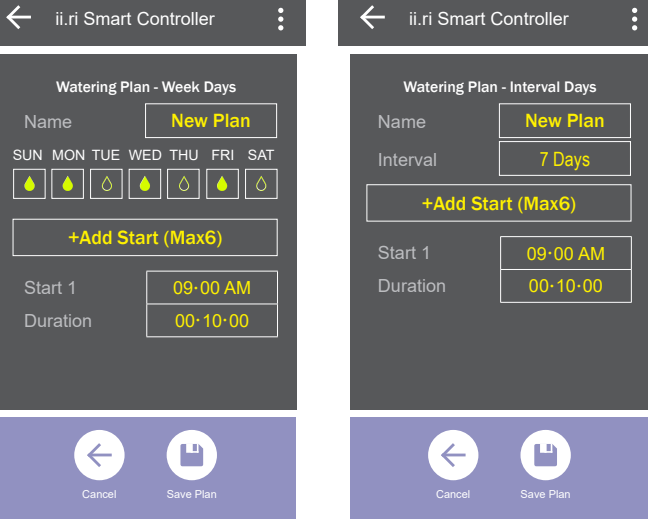

※:最大散水時間は、散水開始時刻と散水回数の設定によって異なります。

3

取付方法:

バルブの一次側 (IN) と二次側 (OUT) を必ず確認してから、作業 を始めてください。

手の怪我やデバイスの損傷を避けるため、注意してバルブを配管 してください。

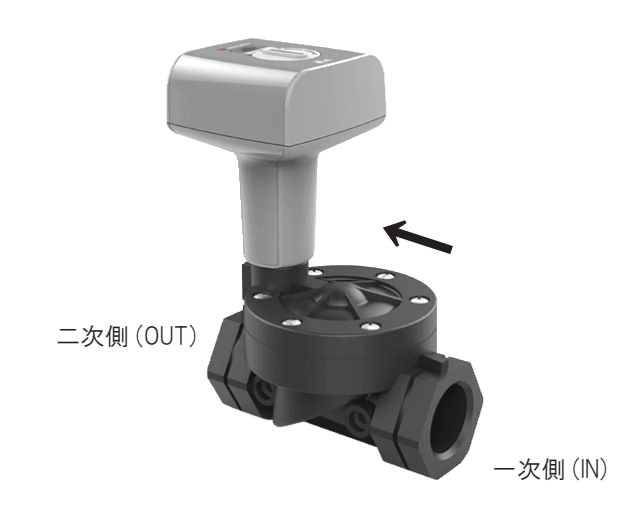

イーリースマートコントローラーは、3/4"、1"、1.1/2"、2"の専 用バルブに取付けられます。

| 3               |                               |
|-----------------|-------------------------------|
| <u>U</u>        |                               |
| かん水:            |                               |
| Even/Odd Dates  | Window                        |
| 偶数日 / 奇数日       | 開閉を繰り返す                       |
| 散水日 :偶数日または     | 散水日 :日~土(曜日指定)                |
| 奇数日に散水          | 散水回数 :散水開始時刻から散水              |
| 散水回数 :1日6回まで    | 終了時刻の間で散水を                    |
| 散水時間 :散水回数に応じて設 | 繰り返す                          |
| 定可能 (10 秒~ 23 時 | 散水時間 :3秒~23時間57分53秒※          |
| 間 59 分 00 秒**)  | 停止時間 : 10 秒~ 23 時間 58 分 00 秒* |
|                 |                               |

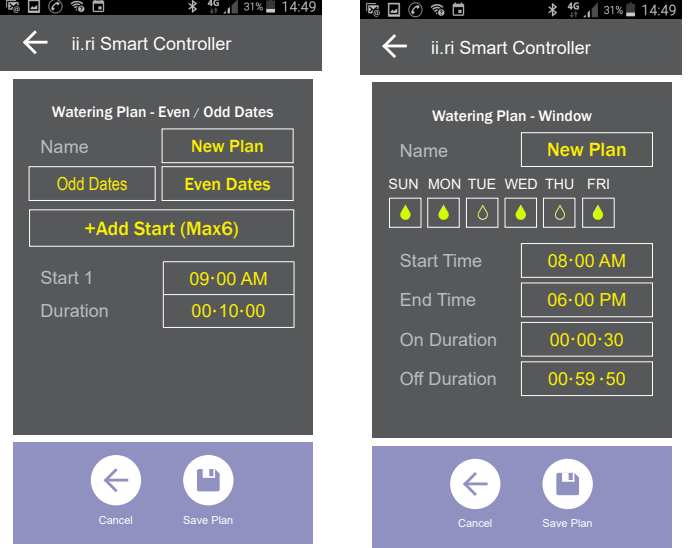

※:最大散水・停止時間は、散水開始から散水停止時刻、散水時間・停止時間の設定 によって異なります。

(4)

専用アプリの準備:

専用アプリをダウンロード、インストール後にアプリを開きます。 時間および言語の表示方法を設定します。

専用アプリは散水プログラムを無限にスマートデバイスに保存で きます。

使い方はシンプルで、プログラム入力中のデバイス同士の接続は 不要です。

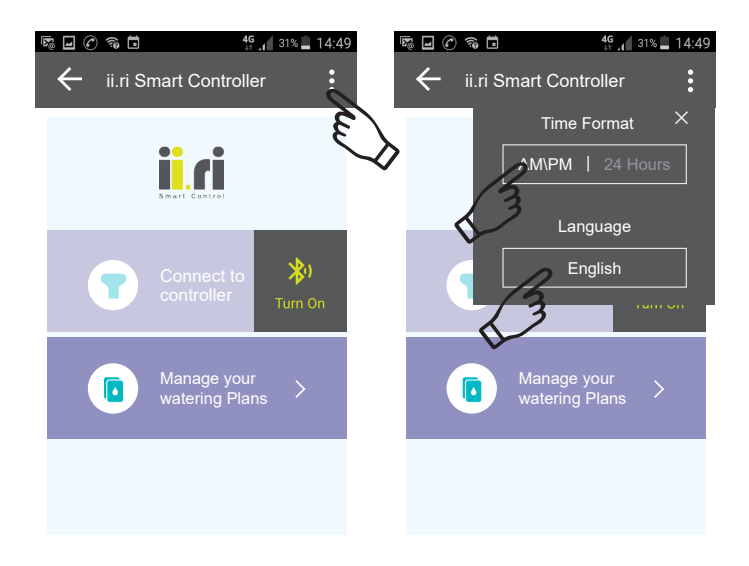

(8) かん水:

| Weekly<br>週ごと               | 週の各曜日の<br>かん水                   |                           |                                      |
|-----------------------------|---------------------------------|---------------------------|--------------------------------------|
| Interval Days<br>数日ごと       | 最大 98 日まで<br>の定期的な日             | 1日に6サイ<br>クルまで設定          | サイクルごと<br>に異なる散水<br>時間を設定す<br>るオプション |
| Even/Odd Dates<br>偶数日 / 奇数日 | カレンダーの<br>偶数日 / 奇数日             |                           |                                      |
| Window<br>開閉を繰り返す           | 決まった時間<br>枠の中でサイ<br>クルを繰り返<br>す | オン・オフの<br>継続時間とサ<br>イクル設定 | かん水開始・<br>終了時間を設<br>定                |

#### 9

コントローラーをスマートデバイスにペアリング:

専用アプリのホーム画面で "Connect to controller"(コントロー ラーへ接続)を選択します。

コントローラーのスイッチの場所が表示されますので、そのス イッチを2秒間ほど押します。 (10)

スイッチを押すとすぐにコントローラーがアプリを認識し、本体 のシリアルナンバーが画面上に表示されます。 それをタップしてペアリングは終了です。 その後、コントローラーにインストール済のプログラムが画面に 表示されます。

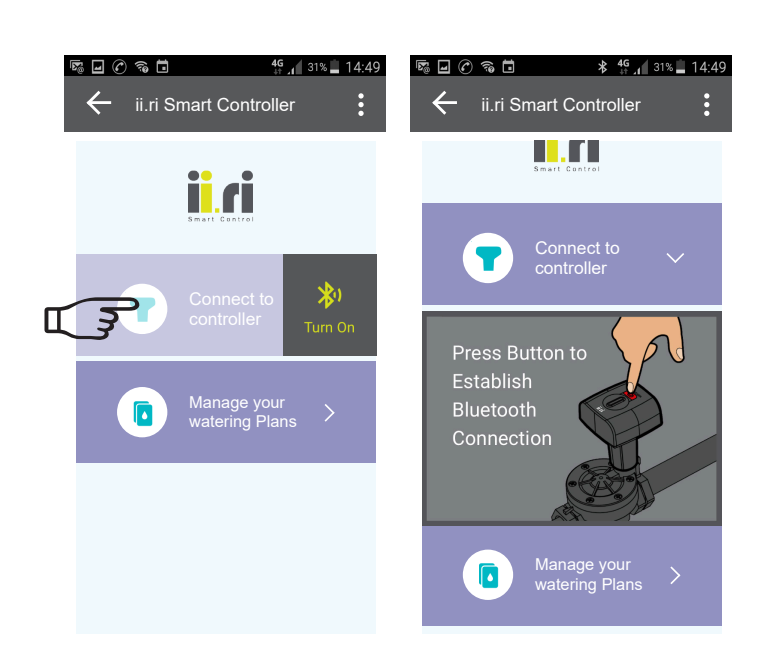

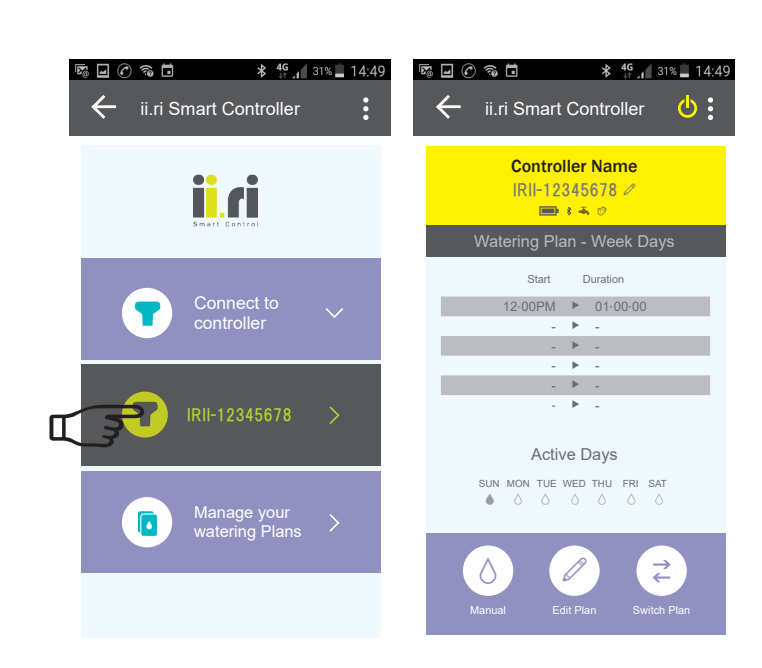

## 株式会社 イリテック・プラス

| 千葉 千葉 | 県柏市柏インター南4番地2      | TEL(04)7186-6259 | FAX(04)7186-6269 |
|-------|--------------------|------------------|------------------|
| 福岡 福岡 | 県久留米市藤山町 1765 番地 7 | TEL(0942)65-4941 | FAX(0942)65-4942 |

#### (11)

ペアリング完了後に、コントローラーにインストールされている プログラムの適用や変更ができます。

新規プログラムを適用したい場合は "switch plan" を選択します。 既存プログラムを変更したい場合は "edit plan" を選択します。 手動でバルブの開閉をする場合は "manual" を選択します。 右上のボタンを押すとコントローラーの ON/OFF ができます。 コントローラーが ON の場合は**ひ**が明るくなり、OFF の場合は暗 くなります。

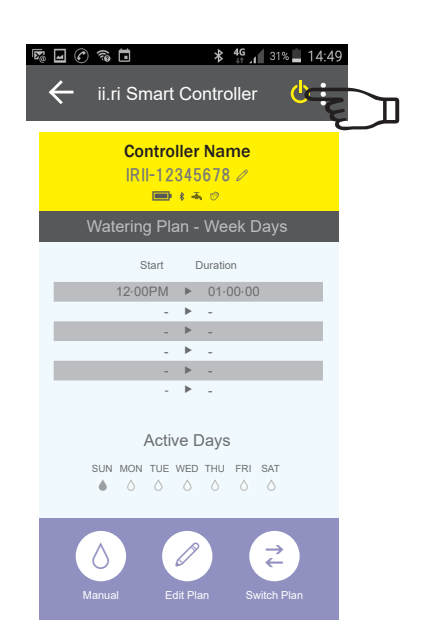

### (12)

技術データ:

| 機能        | 2Way ラッチ                              |
|-----------|---------------------------------------|
| 使用温度      | 水:5℃~ 50℃                             |
| Bluetooth | 4.0                                   |
| アプリ       | Download on the App Store Google play |
| ペアリングコード  | 不要                                    |
| 通信範囲      | 10m まで                                |
| 使用電池      | CR123A                                |
| 使用圧力      | $0\sim 0.8 { m MPa}$                  |
| 取付サイズ     | 3/4", 1", 1.1/2", 2" (BSPT)           |
| 防塵防水規格基準  | IP68                                  |

# (13)

トラブルシューティング:

| 問題                 | 原因               | 解決                                                        | コメント                                                |
|--------------------|------------------|-----------------------------------------------------------|-----------------------------------------------------|
| 自動運転中にバ<br>ルブが開かない | ローバッテリー          | スマートデバイスを<br>イーリーコントロー<br>ラーとペアリング<br>し、バッテリーの<br>状態を確認する | バッテリーが完全<br>に空の場合、イー<br>リーコントローラー<br>はバルブを開けま<br>せん |
|                    | かん水プログラム<br>の間違い | スマートデバイスを<br>イーリーコントロー<br>ラーとペアリング<br>し、かん水プラン<br>を確認する   |                                                     |
| 手動操作中にバ<br>ルブが開かない | ローバッテリー          | バッテリーを交換<br>し、スマートデバイ<br>スを再度イーリー<br>コントローラーとペ<br>アリングします |                                                     |

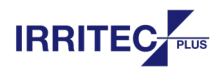

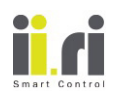

イーリースマートコントローラー 取扱説明書

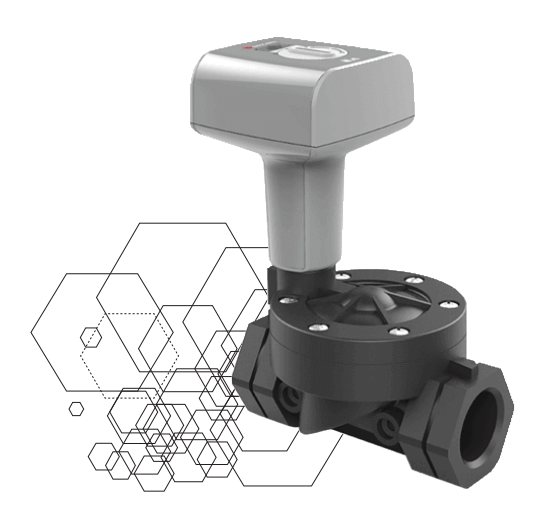

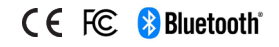

| 問題                                          | 原因                                        | 解決                                                   | コメント                                                                                       |
|---------------------------------------------|-------------------------------------------|------------------------------------------------------|--------------------------------------------------------------------------------------------|
| イーリーコントロー<br>ラーとスマートフォ<br>ン間のペアリング<br>の遅延時間 | ペアリングプロセス<br>に時間がかかり、<br>接続が失われるこ<br>とがある | 60 秒待ってから、<br>上部のボタンを押<br>して、もう一度試<br>してください。        |                                                                                            |
| ワイヤレス<br>Bluetooth 接続エ<br>ラー                | 通信の干渉                                     | アプリを閉じ、1<br>分待ってから、デ<br>バイスのペアリン<br>グを再試行してく<br>ださい。 | エネルギー節約の<br>ため、ii.ri アプリは<br>5 分後に自動的<br>に切断されます                                           |
| イーリーコントロー<br>ラーがアプリに表<br>示されない              | 通信の干渉                                     | 2 分待って、プロ<br>セスを繰り返しま<br>す                           | トップカバーのボタ<br>ンを押すと、イー<br>リーコントローラー<br>が起動します。<br>スマートデバイス<br>の画面にコントロー<br>ラーの名前を表示<br>します。 |